## DaVinci Resolve 16.1 Fläche ersetzen

21.02.2020

Eine bewegte Fläche mit anderem Inhalt ersetzen.

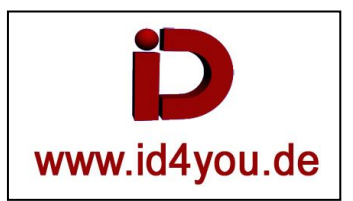

## EDIT-TAB

Clip in die Timeline bringen.

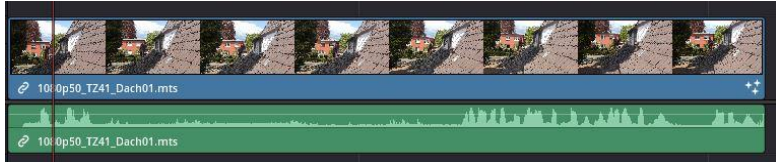

## **Fusion-TAB**

Cursor an den Anfang bringen (1).

Den Node PlanarTracker (2) einfügen und die Fläche, die ersetzt werden soll, markieren (3). Den Tracker starten (4).

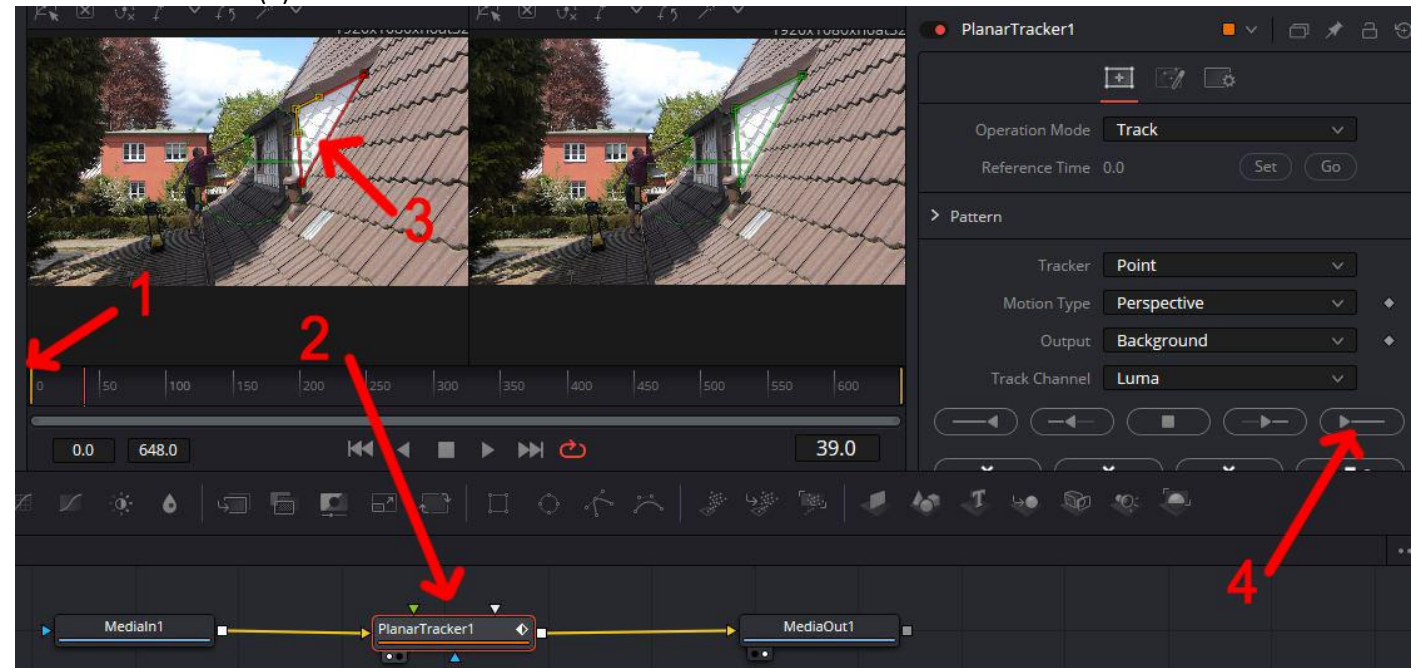

## Tracker in Corner Pin (1) wechseln:

|     |              | Planar i racker i | 1920x1080xfloat32                    |                       | 1920x1080xfloat3                       |         |                 |
|-----|--------------|-------------------|--------------------------------------|-----------------------|----------------------------------------|---------|-----------------|
|     | • 7 •        |                   |                                      |                       |                                        |         |                 |
|     | Corner Pin   | Operation Mode    | Operation Mo                         |                       | And the second                         |         |                 |
|     | FG CVE BG    | Merge Mode        |                                      |                       |                                        | 419     |                 |
| v • | Frame        | Clipping Mode     | 11 11 Thomas and                     | and the second second | the The total                          |         | an and a        |
|     | 1            | Corner Pin Count  |                                      |                       |                                        |         |                 |
|     |              | > Corner Pin 1    |                                      |                       |                                        |         |                 |
|     |              |                   |                                      |                       |                                        |         |                 |
|     |              |                   |                                      |                       |                                        |         |                 |
|     |              |                   | 006 026 002 0                        | 1400 1450             | 200 230 300                            | Ju (150 | 0  20           |
|     |              |                   | 648.0                                | ▶ ₩ 🖒                 | ₩ 4 ■                                  |         | 0.0 648         |
|     | : ( <b>-</b> | <b>6</b> J 💀 🏵    | ×   # % %   #                        |                       |                                        |         | V o             |
|     |              |                   |                                      |                       |                                        |         |                 |
|     |              |                   |                                      |                       |                                        |         |                 |
|     |              |                   | MediaOut1                            | 1                     | PlanarTracke                           | -       | Medialn1        |
|     |              |                   |                                      |                       |                                        |         |                 |
| +)  |              | Corner Pin 1      | 60 500 550 600<br>648.0<br>MediaOut1 |                       | 2200 250 300<br>K◀ ◀ ■<br>PlanarTracke |         | 0 50<br>0.0 648 |

Die markierte Fläche (1) im rechten Fenster anpassen:

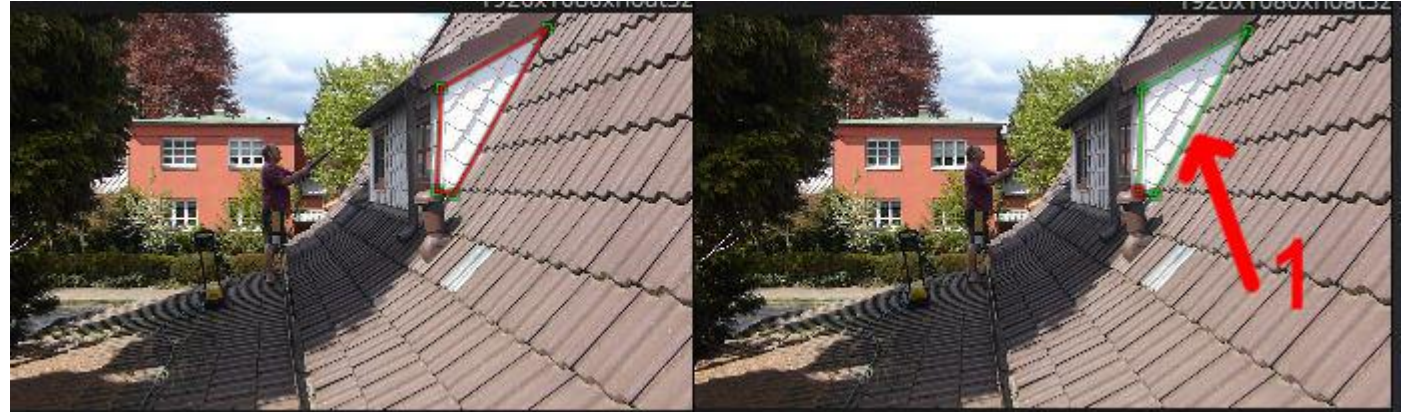

Foto oder Clip als "MediaIn2" einbringen und an den PlanarTracker (grün) als Input verbinden:

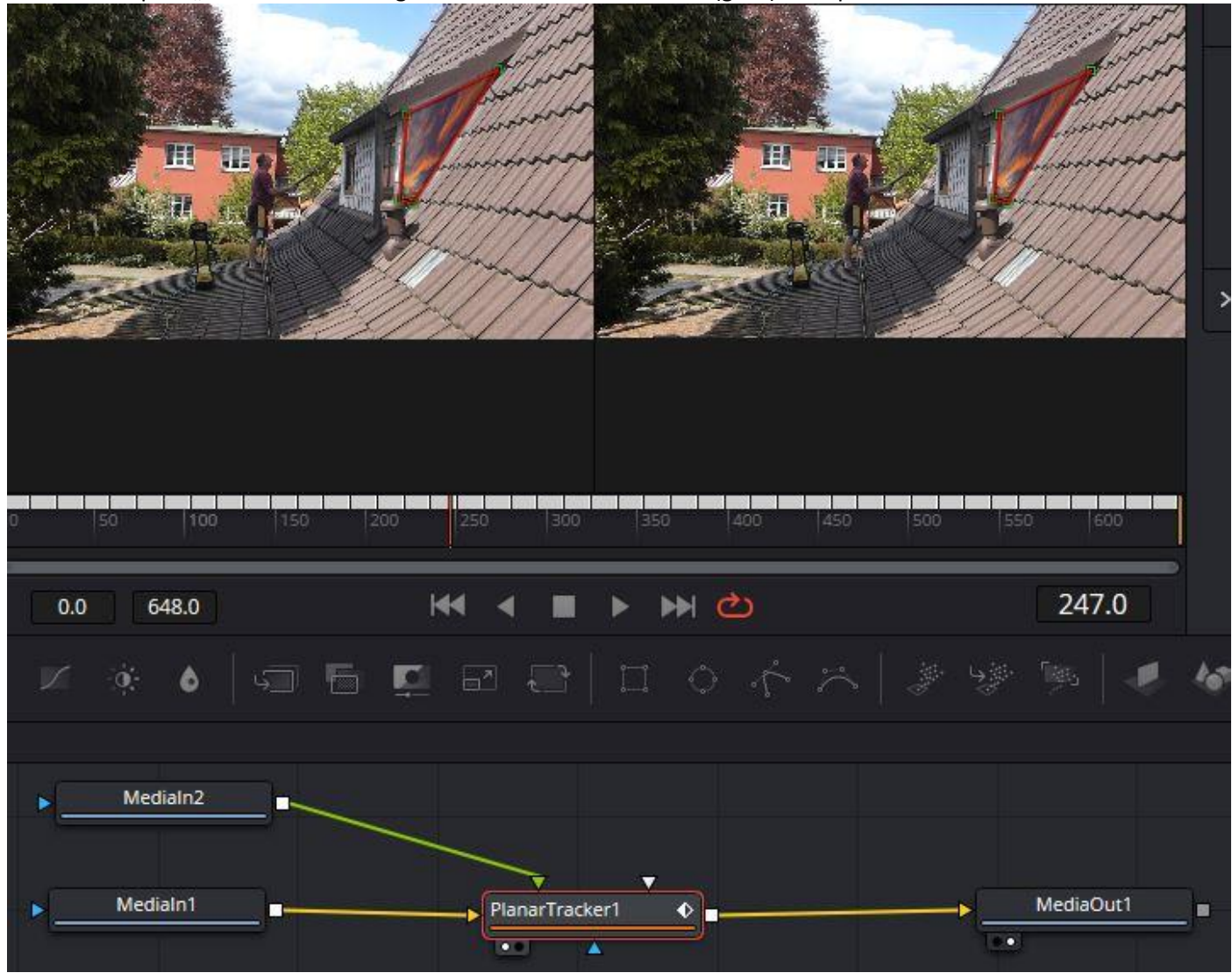

Mit einem Transform – Node kann noch die Größe und der Winkel eingestellt werden:

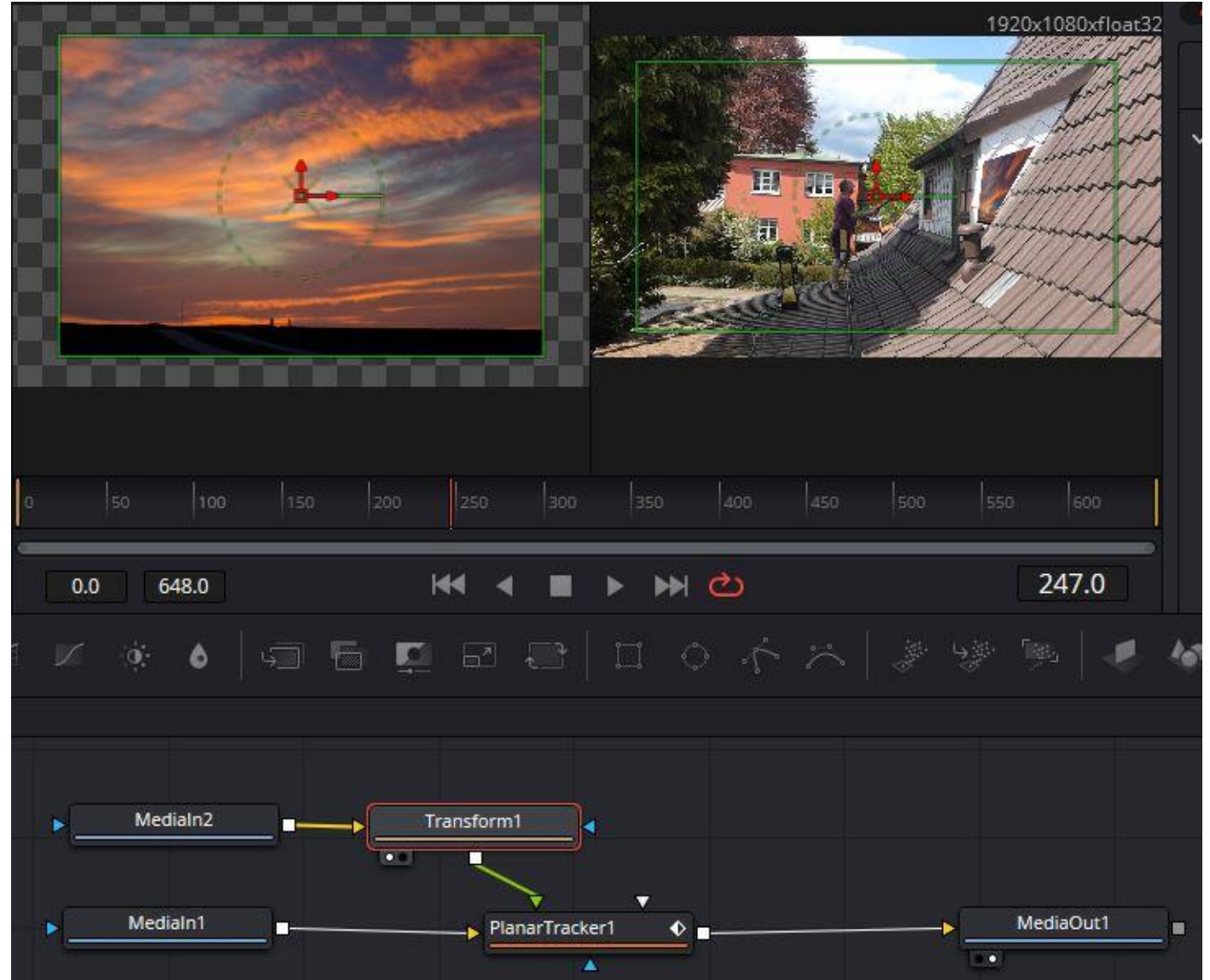